#### Allgemeine Informationen zur Paula App

## Durchführung einer Buchung

→ Um eine Buchung vornehmen zu können, müssen beide Spieler – bzw. bei einem Doppel alle vier Spieler – registriert sein.

### Anzahl der Buchungen

- Jedes Mitglied kann maximal **zwei** Plätze an verschiedenen Tagen gleichzeitig buchen.
- Eine neue Buchung ist erst möglich, wenn eine der beiden bestehenden Buchungen abgelaufen ist.
- Beispiel:
  - Ich habe einen Platz für Mittwoch und einen für Samstag reserviert. Erst wenn die Buchung vom Mittwoch abgelaufen ist – z. B. am Donnerstagmorgen – kann ich eine weitere Stunde buchen.
- Wenn das Buchungskontingent von zwei Buchungen bereits ausgeschöpft ist, kann ab zwei Stunden vor Spielbeginn eine weitere Buchung für denselben Tag vorgenommen werden – vorausgesetzt, sie fällt nicht auf denselben Tag wie eine bestehende Buchung die noch nicht abgeschlossen ist.

### Stornierung von Plätzen

- Buchungen können über die Übersicht oder unter "Meine Aktivitäten" durch Anklicken storniert werden.
- Eine Stornierung ist nur bis **drei** Stunden vor Spielbeginn möglich.

### Gastspielgebühren

- Wird eine Buchung mit einem **Gastspieler** durchgeführt, wird diese Information auf der Website gespeichert.
- Offene, kostenpflichtige Buchungen können unter "Meine Aktivitäten" eingesehen werden.
- Die Bezahlung kann zu einem späteren Zeitpunkt per PayPal erfolgen
  - ▶ Gegen Ende der Saison ist auch eine Überweisung per Bank möglich.

# Anleitung zur Registrierung beider Paula Buchungssystem Website

| Im Browser nach:<br>- Paula App<br>- Paula Buchungssystem<br>oder ähnlichem suchen<br>Link:<br>https://www.paula-tennis.de | Paula app         Alle       Bilder       Videos       News       Shopping       Kurze Videos       Web       # Mehr         Image: Market Street Stre                                                                                                    | ×                                                                                                    |
|----------------------------------------------------------------------------------------------------|----------------------------------------------------------------------------------------------------|----------------------------------------------------------------------------------------------------|
| Sobald sich die Website<br>geöffnet hat oben rechts auf<br>Registrieren klicken                                            | Interviewerpade territedentients (Naceworksdamental-National-National-Na | <u><u><u></u></u><u></u><u></u><u></u><u></u><u></u><u></u><u></u><u></u><u></u><u></u><u></u><u></u><u></u><u></u><u></u><u></u><u></u></u> |
| Es öffnet sich das Feld:<br>« <b>Neuen Account erstellen</b> »<br>Bei Verein « <b>TC Hauingen</b> »                        | Registrieren         Willkommen bei Paula!         Platzbuchung auf leichte Art         Bitte registriere Dich hier mit Deinem Namen, Deiner Email und<br>Deinem Passwort. Du wirst nach der Registrierung automatisch<br>eingeloggt.         Gib mindestens 4 Buchstaben Deines gesuchten<br>Vereiny und wähe dann Deinen Verein aus der<br>angebotenen Liste aus.                                                                                                    | ]                                                                                                    |
| eingeben<br>Hier die Daten folgenderweise<br>eintragen                                                                     | Herr Vorname<br>Max<br>Nachname<br>Mustermann<br>Email<br>Deine Mail                                                                                                    |                                                                                                    |
| Zum Schluss auf Registrieren<br>klicken                                                                                    | Passwort<br>Passwort<br>Passwort bestätigen<br>Passwort wiederholen<br>Registrieren                                                                                                    | ]                                                                                                    |

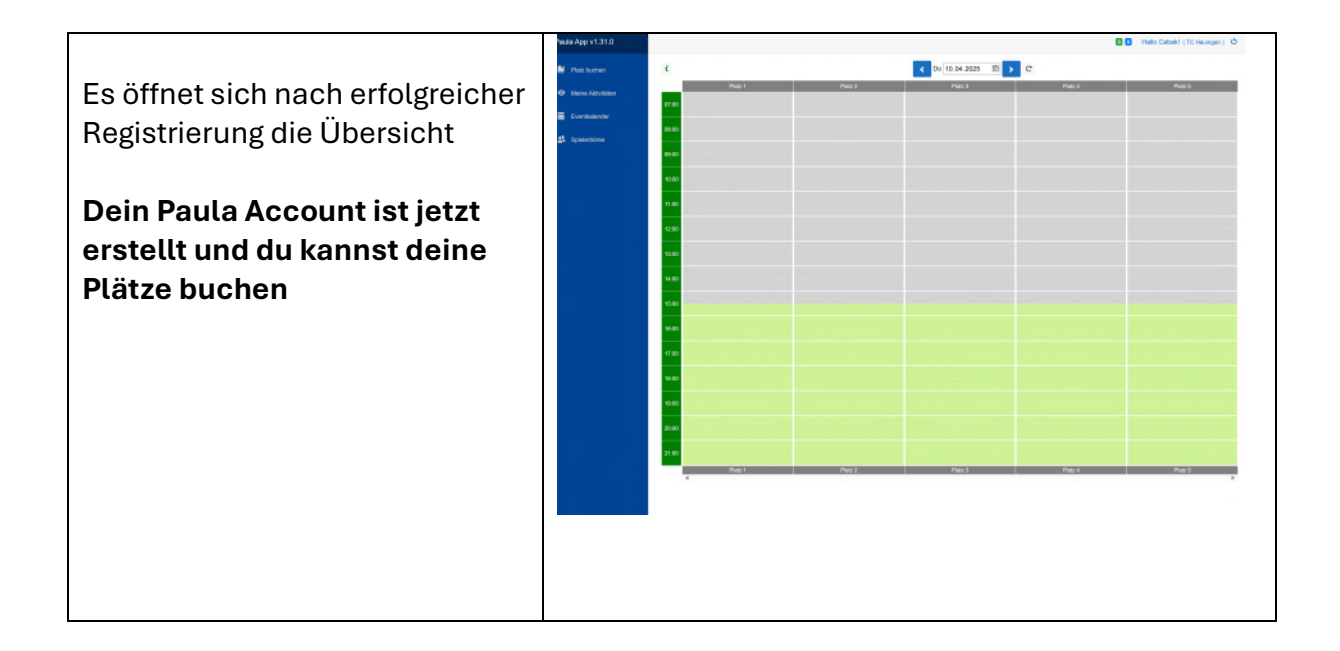

## Platz buchen

| Im Browser nach:<br>- Paula App<br>- Paula<br>Buchungssystem                                 | Google                           | Paula app Alle Bilder Videos News Shopping Kurze V PAULA - Platzbuchung https://www.paula-tennis.de > identity > Account > Login ; Paula App - Anmelden                                                                                                    | X<br>/ideos Web i Mehr                                                                                                    |
|----------------------------------------------------------------------------------------------|----------------------------------|----------------------------------------------------------------------------------------------------|----------------------------------------------------------------------------------------------------|
| Link:<br>https://www.paula-<br>tennis.de                                                     | ) http://www.padie.terminduction | Paula zu buchen. Wenn Du noch beire Ameide John mit Di Paula zu buchen. Wenn Du noch keine Anmeidedaten ha Paula zu buchen. Wenn Du noch keine Anmeidedaten ha PAULA - Platzbuchung https://www.paula-tennis.de : PAULA - Platzbuchung auf leichte Art Falls Paula auch nach einem Nau laden noch nicht funkt Basic durchführen.                                                                                             | einer Ernan und Deinem Passwort an um über<br>Ist musst Du<br>Ioniert, kannst Du Deine Buchung in Paula                        |
| Paula Seite öffnet sich:<br>- E-Mail eingeben<br>- Passwort eingeben<br>- «Anmelden klicken» |                                  | Paula App v1.31.0<br>Annelden<br>Willkommen bei der Paula App<br>Unter melde Dich mit Deiner Email und Deinem Passwort an um<br>über Paula zu bichten. Wenn Du roch keine Anmeldedeten hast<br>muter buch zumst Neu Registreren.<br>Als Du ein allteres (Phone besitt (Phone é) oder sonstige<br>Probleme bei der Patistrag der Paula-App hast, berutze bätte<br>den glogende zu kommen:<br>Paula Basic für ältere Endgeräte | Registrieren     Anmelden         Emal   Passwort       Argemeldert Iclusteren       Argemeldert   Passwort       Registrieren |

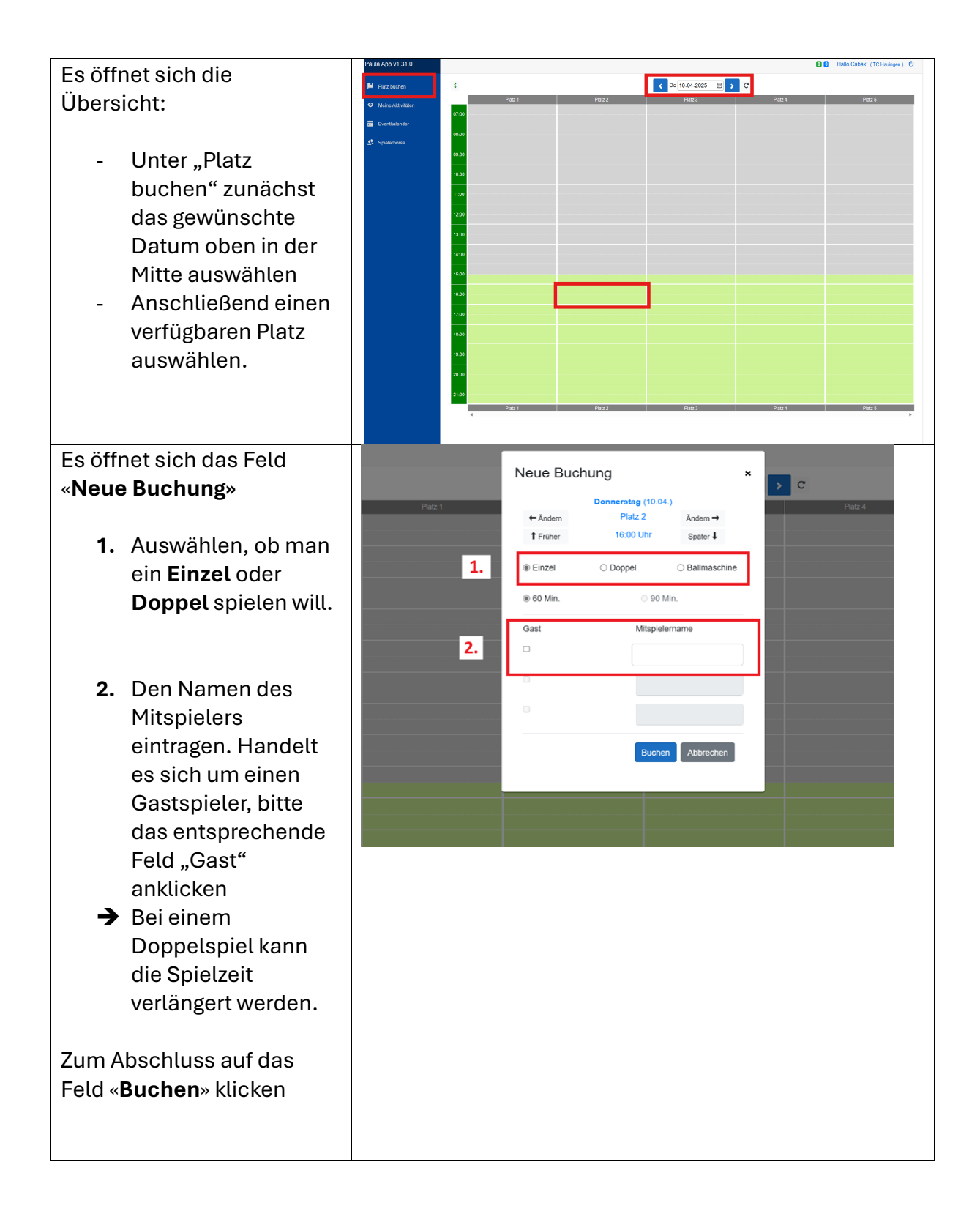

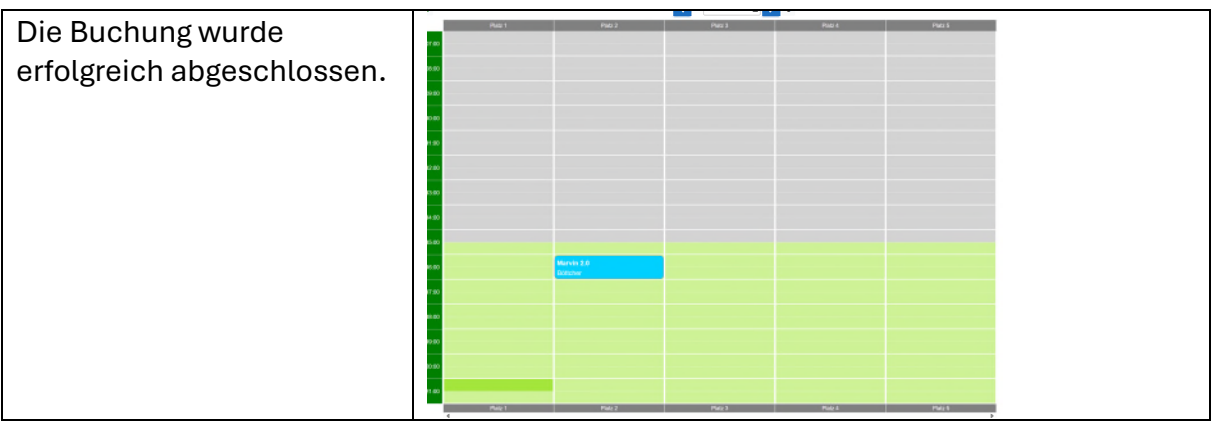

Allgemeine Informationen zur Paula App

# Durchführung einer Buchung

➔ Um eine Buchung vornehmen zu können, müssen beide Spieler – bzw. bei einem Doppel alle vier Spieler – registriert sein.

### Anzahl der Buchungen

- Jedes Mitglied kann maximal zwei Plätze an verschiedenen Tagen gleichzeitig buchen.
- Eine neue Buchung ist erst möglich, wenn eine der beiden bestehenden Buchungen abgelaufen ist.
- Beispiel:
  - Ich habe einen Platz für Mittwoch und einen für Samstag reserviert. Erst wenn die Buchung vom Mittwoch abgelaufen ist – z. B. am Donnerstagmorgen – kann ich eine weitere Stunde buchen.
- Wenn das Buchungskontingent von zwei Buchungen bereits ausgeschöpft ist, kann ab zwei Stunden vor Spielbeginn eine weitere Buchung für denselben Tag vorgenommen werden – vorausgesetzt, sie fällt nicht auf denselben Tag wie eine bestehende Buchung die noch nicht abgeschlossen ist.

## Stornierung von Plätzen

- Buchungen können über die Übersicht oder unter "Meine Aktivitäten" durch Anklicken storniert werden.
- Eine Stornierung ist nur bis **drei** Stunden vor Spielbeginn möglich.

## Gastspielgebühren

- Wird eine Buchung mit einem **Gastspieler** durchgeführt, wird diese Information auf der Website gespeichert.
- Offene, kostenpflichtige Buchungen können unter "**Meine Aktivitäten**" eingesehen werden.
- Die **Bezahlung** kann zu einem späteren Zeitpunkt per **PayPal** erfolgen
  - > Gegen Ende der Saison ist auch eine Überweisung per Bank möglich.